| Introduction | This job aid describes best practices for adding and modifying diagnostic operation entries to an estimate.                                                                                                    |
|--------------|----------------------------------------------------------------------------------------------------|
|              | Best Practice is for you to use these standard diagnostic operation<br>lines rather than document scan activity via the Part Codes Table or<br>adding manual lines.                                                                   |
|              | By default, the diagnostic operation line values in the MOTOR database are configured as a <b>Sublet Operation</b> with a miscellaneous non-taxed sublet price amount.                                                                |
|              | Best Practice for adding labor hours is to select <b>Repair</b> with the diagnostic line operation. A <b>Sublet</b> amount would reflect a paid 3rd party service while <b>Labor</b> hours would reflect an in-house labor operation. |
|              | The Vehicle Diagnostics group appears in the MOTOR database panel<br>for 1996 and newer vehicles. The applicable year range for diagnostic<br>operations may vary according to the vehicle manufacturer, (e.g., 2008<br>– 2019).      |
|              | There are 23 diagnostic operations that can be selected in the <b>DIAGNOSTIC OPERATIONS</b> subgroup:                                                                                                    |
|              | <ul> <li>Pre-repair scan</li> <li>In-proc repair scan</li> <li>Post-repair scan</li> <li>Calibrate (Multiple options)</li> <li>Program (Multiple options)</li> <li>OEM</li> <li>Other</li> </ul>                                      |
|              | Continued on next page                                                                                                    |

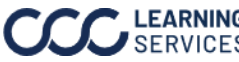

**Items**, Continued

| Adding<br>Diagnostic<br>Entries | The follo<br>the Diag | owing steps describe the process for using Repair or Sublet with<br>nostic lines:                                                                                                    |
|---------------------------------|-----------------------|----------------------------------------------------------------------------------------------------|
|                                 | Step                  | Description                                                                                                    |
|                                 | 1                     | Open or create the workfile and navigate to the <b>Vehicle</b> tab > <b>Description</b> subtab. Select a standard vehicle from the MOTOR database by entering a valid VIN or selecting a standard vehicle from the dropdowns on the screen. |
|                                 | 2                     | Go to the <b>Estimate</b> tab > <b>Lines</b> subtab.                                                                                                    |
|                                 | 3                     | In the MOTOR database panel, select the <b>VEHICLE DIAGNOSTICS</b> group and subgroup.                                                                                                    |

| MOTOR Tire Part Codes Advisor            |                               |                              |
|------------------------------------------|-------------------------------|------------------------------|
| 🍸 Filter 👻 Frame 👻                       |                               |                              |
| Search for Parts Q                       |                               |                              |
| PAINT IDENTIFICATION                     | WHEELS SEDAN                  | BACK GLASS                   |
| INFORMATION LABELS                       | FRONT SUSPENSION              | QUARTER PANEL SEDAN          |
| FRONT BUMPER & GRILLE W/O RS PKG 2016-18 | STEERING GEAR & LINKAGE       | FUEL SYSTEM 1.4 LITER        |
| FRONT BUMPER & GRILLE W/RS PKG 2016-18   | STEERING COLUMN               | REAR SUSPENSION              |
| FRONT LAMPS                              | STEERING WHEEL                | REAR BODY & FLOOR SEDAN      |
| RADIATOR SUPPORT                         | WINDSHIELD                    | TRUNK LID                    |
| COOLING 1.4 LITER                        | COWL                          | LIFT GATE                    |
| COOLING 1.6 LITER                        | INSTRUMENT PANEL              | REAR LAMPS SEDAN             |
| AIR CONDITIONER & HEATER                 | CONSOLE                       | REAR BUMPER W/O RS PKG SEDAN |
| HOOD                                     | RESTRAINT SYSTEMS             | REAR BUMPER W/RS PKG SEDAN   |
| FENDER                                   | SEATS & TRACKS                | VEHICLE DIAGNOSTICS          |
| ELECTRICAL                               | ROOF SEDAN                    | MISCELLANEOUS OPERATIONS     |
| ENGINE / TRANSAXLE 1.4 LITER             | PILLARS, ROCKER & FLOOR SEDAN | RECYCLED ASSEMBLIES          |
| EXHAUST SYSTEM 1.4 LITER                 | FRONT DOOR                    |                              |
| EMISSION SYSTEM 1.4 LITER                | REAR DOOR                     |                              |
|                                          |                               |                              |
|                                          |                               |                              |

Continued on next page

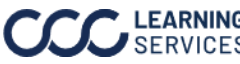

Items, Continued

| Step     |                                                                    | Desc         | crip     | tio        | n      |                  |          |  |
|----------|--------------------------------------------------------------------|--------------|----------|------------|--------|------------------|----------|--|
| 4        | 4 Expand the <b>DIAGNOSTIC OPERATIONS</b> subgroup if not          |              |          |            |        |                  |          |  |
| -        |                                                                    |              |          |            |        |                  |          |  |
|          | alleady expanded and si                                            | ngie-        | CIIC     | K U        | neoi   | the di           | agnos    |  |
|          | entries.                                                           |              |          |            |        |                  |          |  |
|          |                                                                    |              |          |            |        |                  |          |  |
|          |                                                                    |              |          |            |        |                  |          |  |
|          | GROUPS Search for Parts Q X                                        |              |          |            |        |                  |          |  |
|          | Description                                                        | #            | L/R      | Year       | Price  | Labor            | Paint    |  |
|          | E VEHICLE DIAGNOSTICS                                              |              |          |            |        |                  |          |  |
|          | DIAGNOSTIC OPERATIONS                                              |              |          |            |        |                  |          |  |
|          | Pre-repair scan                                                    |              |          | 00-07      | 0.00 r | n                |          |  |
|          | In-proc repair scan                                                |              |          | 00-07      | 0.00 r | n                |          |  |
|          | Post-repair scan                                                   |              |          | 00-07      | 0.00 r | n                |          |  |
|          | Calibrate adaptive headlight                                       |              |          | 00-07      | 0.00 r | n                |          |  |
|          | Calibrate automatic nigh beams                                     |              | -        | 00-07      | 0.00 r | n                |          |  |
|          | Calibrate blind spat pdpr                                          |              |          | 00-07      | 0.00 r | n                |          |  |
|          | Calibrate front radar sensor                                       |              |          | 00-07      | 0.00 r | n                |          |  |
|          | Calibrate heads un display                                         |              |          | 00-07      | 0.00 r | n                |          |  |
|          | Calibrate lane keep assist camera                                  |              |          | 00-07      | 0.00 r | n                |          |  |
|          | Calibrate LiDAR sensor                                             |              |          | 00-07      | 0.00 r | n                |          |  |
|          | Calibrate night vision                                             |              |          | 00-07      | 0.00 r | n                |          |  |
|          | Calibrate occupant classification system                           |              |          | 00-07      | 0.00 r | n                |          |  |
|          | Calibrate park distance sensor                                     |              |          | 00-07      | 0.00 r | n                |          |  |
|          | Calibrate rear radar sensor                                        |              |          | 00-07      | 0.00 r | n                |          |  |
|          | Calibrate steering angle sensor                                    |              |          | 00-07      | 0.00 r | n                |          |  |
|          | Calibrate surround view camera                                     |              |          | 00-07      | 0.00 r | n                |          |  |
|          | Calibration drive                                                  |              |          | 00-07      | 0.00 r | n                |          |  |
|          | Other calibration operation                                        |              |          | 00-07      | 0.00 r | n                |          |  |
|          | Program module                                                     |              |          | 00-07      | 0.00 r | n                |          |  |
|          | Program TPMS                                                       |              |          | 00-07      | 0.00 r | n                |          |  |
|          | OEM access fee                                                     |              |          | 00-07      | 0.00 r | n                |          |  |
|          | Other diagnostic services                                          |              |          | 00-07      | 0.00 r | n                |          |  |
|          |                                                                    |              |          |            |        |                  |          |  |
| <u> </u> |                                                                    |              |          |            |        |                  |          |  |
| 5        | Follow the steps in this                                           | table a      | acc      | ord        | ing to | the c            | charge   |  |
|          | you want to add to the a                                           | otimo        | + ~      |            | 2      |                  |          |  |
|          | you want to add to the e                                           | suma         | ite.     |            |        |                  |          |  |
|          |                                                                    |              |          |            |        |                  |          |  |
|          | l If                                                               |              |          |            |        |                  | The      |  |
|          | Diagnastia antruis to h                                            | ~ Ck         |          |            |        | $C_{\alpha} + c$ | 04am     |  |
|          | Diagnostic entry is to b                                           | e <b>Sub</b> | let      | •          |        | 6010             | ) Step   |  |
|          | Diagnostic entry is to be <b>Laber</b> hours                       |              |          |            |        |                  | Sten     |  |
|          |                                                                    |              |          | nou        | 13.    | 0010             | Joreh    |  |
| 0        |                                                                    |              | <b>L</b> | - <b>-</b> |        |                  | وري ما ط |  |
| 6        | For Sublet, ensure the c                                           | orrec        | t ei     | ntry       | is sel | ected            | a, then  |  |
|          | <b>Operations</b> in the toolbo                                    | hr and       | 20       |            | Subl   | st fro           | m tho    |  |
|          | <b>Operations</b> in the toolbar and select <b>Sublet</b> from the |              |          |            |        |                  |          |  |
|          | operations in the toolbe                                           |              |          |            |        |                  |          |  |
|          | The Estimate Line Prop                                             | ortios       | for      | m          | nene   |                  |          |  |

|                     | (                |               |           |       |          |        |                     |
|---------------------|------------------|---------------|-----------|-------|----------|--------|---------------------|
| 🍸 Filter 👻 HNotes   | Frame - Refinish | Blend - R&I - | Replace 👻 | Repai | r Sectio | n v Op | erations - Recy A/M |
| GROUPS Search       | for Parts        | ۹             |           |       |          |        | Alian               |
| Description         |                  |               | #         | L/R   | Year     | Price  | Sublet              |
| VEHICLE DIAGNOSTICS |                  |               |           |       |          |        | Sublet Glass        |
| DIAGNOST            | IC OPERATIONS    |               |           |       |          |        | Recore              |
| Pre-rep             |                  |               |           | 19-22 |          | None   |                     |
| In-proc             |                  |               |           | 19-22 |          | NONE   |                     |
| Post-re             | pair scan        |               |           |       | 19-22    | 0.0    | 00 m                |

Continued on next page

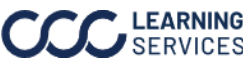

**Items**, Continued

| ostic | Step |                          |                     | Descr        | ription                 |             |           |
|-------|------|--------------------------|---------------------|--------------|-------------------------|-------------|-----------|
| es,   | 7    | Enter the ar             | nount in the        | Price S      | <b>S</b> field and c    | ick Add to  | )         |
| nued  |      | Estimate T               | he entry is a       | dded to      | h the estimation        | te and the  | form      |
|       |      |                          |                     |              |                         |             | 101111    |
|       |      | closes.                  |                     |              |                         |             |           |
|       |      |                          |                     |              |                         |             | 7         |
|       |      | Estimate Line Properties |                     |              |                         | ×           |           |
|       |      | General Adjustme         | ent Notes           |              |                         |             |           |
|       |      | Description:             | In-proc repair scan |              |                         | en Line     |           |
|       |      | Operation: Sublet        |                     |              |                         |             |           |
|       |      |                          |                     | Part         |                         |             |           |
|       |      |                          |                     | Price S:     | 75.00                   |             |           |
|       |      |                          |                     | Category:    | Miscellaneous Non-Taxed | ~           |           |
|       |      |                          |                     | Type:        | None                    |             |           |
|       |      |                          |                     | Quantity:    | 1                       |             |           |
|       |      |                          |                     | Part Number: |                         |             |           |
|       |      |                          |                     |              |                         |             |           |
|       |      |                          |                     |              |                         |             |           |
|       |      |                          |                     |              |                         |             |           |
|       |      |                          |                     |              |                         |             |           |
|       |      |                          |                     |              | Add to Est              | mate Cancel |           |
|       |      |                          |                     |              |                         |             |           |
|       | 8    | For <b>Repair</b> ,      | ensure the c        | orrect       | entry is sele           | ected, ther | n click ( |
|       |      | the <b>Repair</b> of     | peration in         | the too      | lbar.                   |             |           |
|       |      | the <b>Repair</b> of     | peration in         | the too      | lbar.                   |             |           |

| M | OTOR Tire Part Codes Advisor                       |          |       | _       |           |       |             |    |          |      |
|---|----------------------------------------------------|----------|-------|---------|-----------|-------|-------------|----|----------|------|
| T | Filter - HNotes Frame - Refinish - Blend - R&I - R | eplace 👻 | Repai | r Secti | on 👻 Oper | atior | ns 🔹 🛛 Recy | A/ | M Opt Of | EM R |
| G | ROUPS Search for Parts Q                           |          |       |         |           |       |             |    |          |      |
|   | Description                                        | #        | L/R   | Year    | Price     |       | Labor       |    | Paint    |      |
| ٠ | □ VEHICLE DIAGNOSTICS                              |          |       |         |           |       |             |    |          |      |
|   | DIAGNOSTIC OPERATIONS                              |          |       |         |           |       |             |    |          |      |
|   | Pre-repair scan                                    |          |       | 12-15   | 0.00      | m     |             |    |          |      |
|   | In-proc repairs can                                |          |       | 12-15   | 0.00      | m     |             |    |          | 4    |
|   | Post-repair scan                                   |          |       | 12-15   | 0.00      | m     |             |    |          |      |
|   | Calibrate adaptive headlight                       |          |       | 12-15   | 0.00      | m     |             |    |          |      |
|   | Calibrate automatic high beams                     |          |       | 12-15   | 0.00      | m     |             |    |          | Į    |
|   | Calibrate backup camera                            |          |       | 12-15   | 0.00      | m     |             |    |          |      |
|   | Calibrate blind spot radar                         |          |       | 12-15   | 0.00      | m     |             |    |          |      |
|   | Calibrate front radar sensor                       |          |       | 12-15   | 0.00      | m     |             |    |          |      |
|   | Calibrate heads-up display                         |          |       | 12-15   | 0.00      | m     |             |    |          |      |
|   | Calibrate lane keep assist camera                  |          |       | 12-15   | 0.00      | m     |             |    |          |      |
|   | Calibrate LiDAR sensor                             |          |       | 12-15   | 0.00      | m     |             |    |          | -    |

Continued on next page

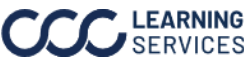

Items, Continued

| agnostic<br>ntries,<br>ontinued | Step                                                | Description                                                                                                    |
|---------------------------------|-----------------------------------------------------|----------------------------------------------------------------------------------------------------|
|                                 | 9                                                   | Enter the labor hours in the <b>Hours</b> field and click <b>Add to</b><br><b>Estimate.</b> The entry is added to the estimate and the form closes.<br><b>Note</b> : Optionally, you can change the labor type in the <b>Category</b> droplist. |
|                                 | Estimat<br>Descr<br>Opera<br>Labo<br>Refii<br>Hours | e Line Properties ×                                                                                                    |
|                                 |                                                     | I wo Tone<br>Stone Guard<br>Edging<br>Lock Pillar<br>Underside<br>Add to Estimate Cancel                                                                                                    |

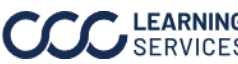